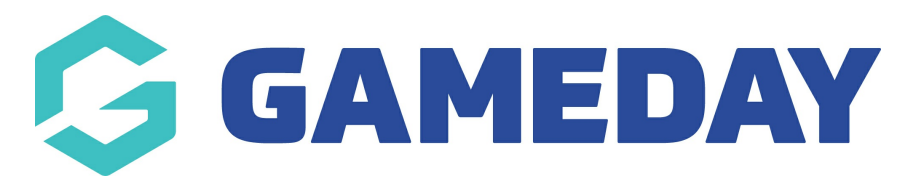

## How do I create an early bird registration product?

Last Modified on 02/11/2023 3:35 pm AEDT

Creating an Early Bird Registration fee is exactly the same as creating a new registration fee. The only difference is in the Availability Dates.

*You can either create this product within the Products and Forms section of the portal or within the registration form.* 

1. Whether in the registration form or products listing, click **Create New Product**.

2. Name the product and select the payment option.

3. Select **Available From** and input a date - this is the date you want this early bird fee to begin.

4. Select **Until End Date** and input a date - this is last date you want members to be able to purchase this early bird fee before your regular season fees come into play.

| Available to purchase from | 02/10/2019     | × |
|----------------------------|----------------|---|
|                            | until End Date |   |
|                            | 31/10/2019     | • |

5. Finish entering the rest of the details and then **save** the product.

6. Add this product to the registration form, if not already done so.

## **Related Articles**